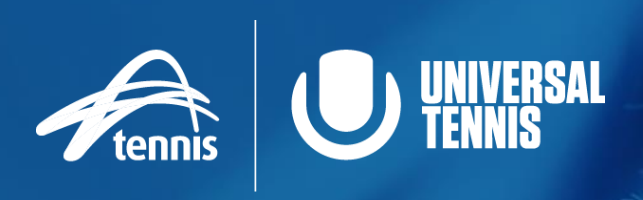

# Competitive Player Profile support guide Tennis SA

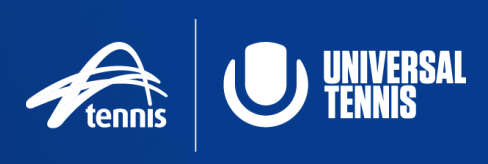

#### **Contents**

| Register and Activate your Competitive Player Profile                              | 3 |
|------------------------------------------------------------------------------------|---|
| How do I check that my Competitive Player Profile is linked?                       | 4 |
| How do I choose the correct UTR profile?                                           | 4 |
| What is a UTR Rating and why should you get one?                                   | 5 |
| How is the UTR Rating calculated?                                                  | 5 |
| Calculating Match Rating                                                           | 5 |
| Calculating Match Weight                                                           | 5 |
| What's the best way to improve your UTR?                                           | 6 |
| How does UTR Rating address walkovers, retirements/withdrawals and defaults?       | 6 |
| Why does the algorithm count 30 matches? What if I have more/less than 30 matches? | 6 |
| How does the algorithm work for doubles?                                           | 6 |
| What is a Projected UTR Rating?                                                    | 6 |
| Can mixed doubles results count towards my UTR Rating?                             | 7 |
| Is there a separate mixed doubles rating?                                          | 7 |
| Playing higher or lower rated players                                              | 7 |

## **GET SET TO COMPETE,** CREATE YOUR COMPETITIVE PLAYER PROFILE NOW

Which of the THREE scenarios applies to you?

### 1: I NEED A TENNIS ID and UNIVERSAL TENNIS ACCOUNT

#### **STEP 1:** REGISTER WITH TENNIS

- Go to matchcentre.tennis.com.au
- Create an account with Tennis by selecting 'REGISTER' followed by 'JOIN HERE' on the following screen
  - Join using the email option, this will ensure the best user experience for you
  - There is also an option to sign up for under 15 accounts for younger players and the same family email address may be used as required.
  - Complete the form and select 'JOIN TENNIS'
- Once logged in, copy your Tennis ID number which is located under your name on your profile (This number will start with 66 and is eleven digits long)

## **STEP 2:** ACTIVATE AND LINK YOUR UTR RATING

- Go to universaltennis.com/join
- Create a Universal Tennis account by completing the details and selecting 'SIGN UP WITH EMAIL'
- Paste your Tennis ID number when requested
- Complete your Universal account creation

### 2: I have a Tennis ID and NEED A UNIVERSAL TENNIS ACCOUNT

#### STEP 1: LOG INTO TENNIS

- Login to your Tennis account via matchcentre. tennis.com.au
- Once logged in, copy your Tennis ID number which is located under your name on your profile (This number will start with 66 and is eleven digits long)

#### **STEP 2:** ACTIVATE AND LINK YOUR UTR RATING

- Go to universaltennis.com/join
- Create a Universal Tennis account by completing the details and selecting 'SIGN UP WITH EMAIL'
- Paste your Tennis ID number when requested
- Complete your Universal account creation

### 3: I have a Universal Tennis account and NEED A TENNIS ID

#### STEP 1: REGISTER WITH TENNIS

- Go to matchcentre.tennis.com.au
- Create an account with Tennis by selecting 'REGISTER' followed by 'JOIN HERE' on the following screen
  - Join using the email option, this ensure the best user experience
  - There is also an option to sign up for under 15 accounts for younger players and the same family email address may be used as required.
    Complete the form and select 'JOIN TENNIS'
- Once logged in, copy your Tennis ID number which is located under your name on your profile (This number will start with 66 and is eleven digits long)

#### STEP 2: LINK YOUR UTR RATING

- Go to universaltennis.com
- Log into your existing Universal Tennis account
- Go to your settings page and paste your Tennis ID number where asked (further assistance with this step can be found HERE)
- Ensure you have clicked 'UPDATE' at the bottom of the page after inputting your Tennis ID

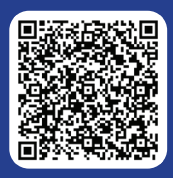

### **QUESTIONS?**

Please contact Customer Support via 1800 PLAY TENNIS (1800 752 983) or play@tennis.com.au

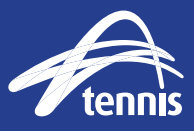

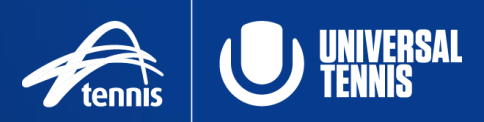

#### How do I check that my Competitive Player Profile is linked?

To make sure your Competitive Player Profile has been linked correctly, please complete the following steps:

- 1. Sign into your existing Universal Tennis account
- 2. Go to your settings page (by selecting the person icon in the top right hand corner, and selecting settings) and scroll down
- 3. Under 'Australia Users' you will find the Tennis ID field filled with your 11 digit number

| New Password ()                                                   |  |
|-------------------------------------------------------------------|--|
| Enter new Password                                                |  |
| Confirm New Password                                              |  |
| Confirm New Password                                              |  |
|                                                                   |  |
|                                                                   |  |
|                                                                   |  |
| Universal Tennis ID                                               |  |
|                                                                   |  |
|                                                                   |  |
| Tennis ID                                                         |  |
| 66254678911                                                       |  |
|                                                                   |  |
| I would like to receive email communication from Universal Tennis |  |
|                                                                   |  |

If you require any further assistance with any of the above, please contact our Customer Support team at 1800 PLAY TENNIS (1800 752 983) or <u>play@tennis.com.au</u>

#### How do I choose the correct UTR profile?

Please ensure that you are using the same details (name, email, date of birth etc.) for your Tennis ID and UTR.

When choosing a UTR profile to link to, please ensure that you select yourself and not another person with the same name as you.

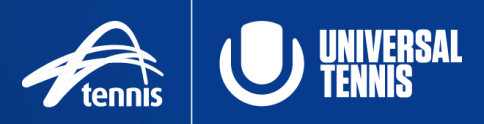

#### What is a UTR Rating and why should you get one?

A UTR Rating is a number that provides a real and accurate measurement of skill level. A player's UTR Rating is a number between 1.00 and 16.50.

One match result is all it takes to receive a projected UTR Rating. After approximately five matches, the rating becomes fully reliable. As matches are played and entered into the system, a player's UTR Rating will increase or decrease over time to reflect their current skill level.

#### How is the UTR Rating calculated?

For each match, the algorithm calculates a match rating and a match weight for each player. A player's UTR Rating is the weighted average of up to 30 of their most recent match ratings. Only matches within the last 12 months count toward a player's UTR Rating.

#### **Calculating Match Rating**

Two factors are considered when calculating the match rating. The first factor is the UTR Rating difference between opponents. The second factor is the competitiveness of the match, as determined by the percent of total games won.

Given the UTR Rating difference, the algorithm expects a certain percentage of total games won. The player who performs better than the algorithm's expectation will see their match rating go up while the other player's match rating will go down. When one player's match rating increases, the other player's match rating decreases by the same amount.

#### Calculating Match Weight

The following factors are used in the match weight calculation:

#### Format

As the match format increases in length, more weight is given. A match with a three-set format receives more weight than a match with an eight-game pro set format.

#### Competitiveness

As the UTR Rating difference between players increases, less weight is given. For example, imagine a player with a UTR Rating of 6.00. A match played against an opponent with UTR Rating of 5.00 or 7.00 receives more weight than a match played against an opponent with a UTR of 4.00 or 8.00.

#### Reliability

As the reliability of the opponent's UTR Rating increases, more weight is given. A match played against an opponent who competes often and thus has a reliable UTR Rating receives more weight.

#### **Time Degradation**

As prior matches get older, less weight is given. Since the algorithm is a representation of current form, it gives more credit to matches played within the last few months.

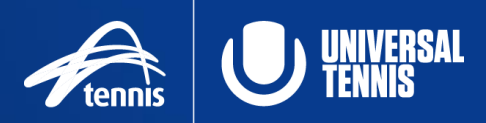

#### What's the best way to improve your UTR?

#### Play Well

Performing well in matches is the easiest way to improve your UTR Rating. If the match is out of hand, don't give up! It does not matter whether you play higher- or lower-rated opponents; you can improve your UTR Rating either way by winning more games than expected.

#### Play Often

The more matches you play, the quicker your UTR Rating will reflect your current form. The algorithm is especially accurate for those who play often against a variety of opponents rated above and below you.

#### **Be Patient**

Since your UTR Rating is a rolling weighted average, the effect of new results is slightly lagged. Your UTR Rating may not fully reflect a recent outcome right away, but it will over time.

## How does UTR Rating address walkovers, retirements/withdrawals, and defaults?

Since UTR Rating is based purely on scores, it does not count defaults or walkovers. If a player withdraws either 1) before the match starts or 2) during the match but before either player wins at least four games, the UTR Rating algorithm does not count it. However, these results are still displayed on the player's profile page along with their other scores.

## Why does the algorithm count 30 matches? What if I have more/less than 30 matches?

The goal is to balance the long-term sustained level of play vs. the recent trend; 30 matches yield the best balance between the long-term and recent term.

If you have played 40 matches within the last 12 months, the algorithm will use the 30 most recent matches. If you have played only 10 matches within the last 12 months, the algorithm will use those 10 matches; 30 is simply the maximum that will be used.

#### How does the algorithm work for doubles?

The singles and doubles algorithms are very similar. For doubles, the algorithm compares the average UTR Rating of Team A to the average UTR Rating of Team B. Given the UTR difference between those two averages, the algorithm expects a certain percentage of games won. The team who performs better than the algorithm's expectation will see their match rating go up. Both teammates see an increase or decrease by the same amount.

#### What is a Projected UTR Rating?

The algorithm needs approximately five to ten results before it can calculate a reliable UTR Rating. Players with fewer than five results are not yet fully reliable, so they have a "projected" UTR Rating.

A projected rating is shown as a (P) on the player profile.

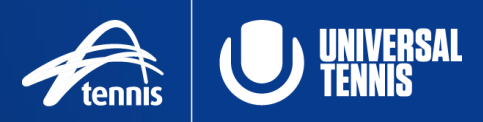

#### Can mixed doubles results count towards my UTR Rating?

The UTR Rating ignores gender, so a mixed doubles result is treated the same as any other doubles result. All mixed doubles matches count toward a player's doubles rating.

#### Is there a separate mixed doubles rating?

No. All doubles matches, regardless of gender, go into the same doubles rating.

#### Playing higher or lower rated players

Playing against lower-rated opponents does not necessarily hurt your UTR Rating; in some cases, it can boost it. This is also true for playing higher-rated opponents. The impact depends upon the percentage of games you win and the UTR Rating difference between you and your opponent.

If you do better than expected, your UTR Rating will go up; if you do worse than expected, your UTR Rating will go down.